# UCSC genome browser

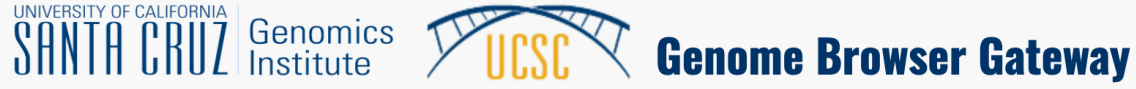

Gorilla

Gibbon

Rhesus ┘ Baboon (anubis) Baboon (hamadryas) ┘ Proboscis monkey ← Golden snub-nosed monkey ←

> Marmoset Squirrel monkey

> > Tarsier

Mouse Rat

Mouse lemur Bushbaby

Chinese hamster – Kangaroo rat –

Orangutan

Green monkey

Crab-eating macaque

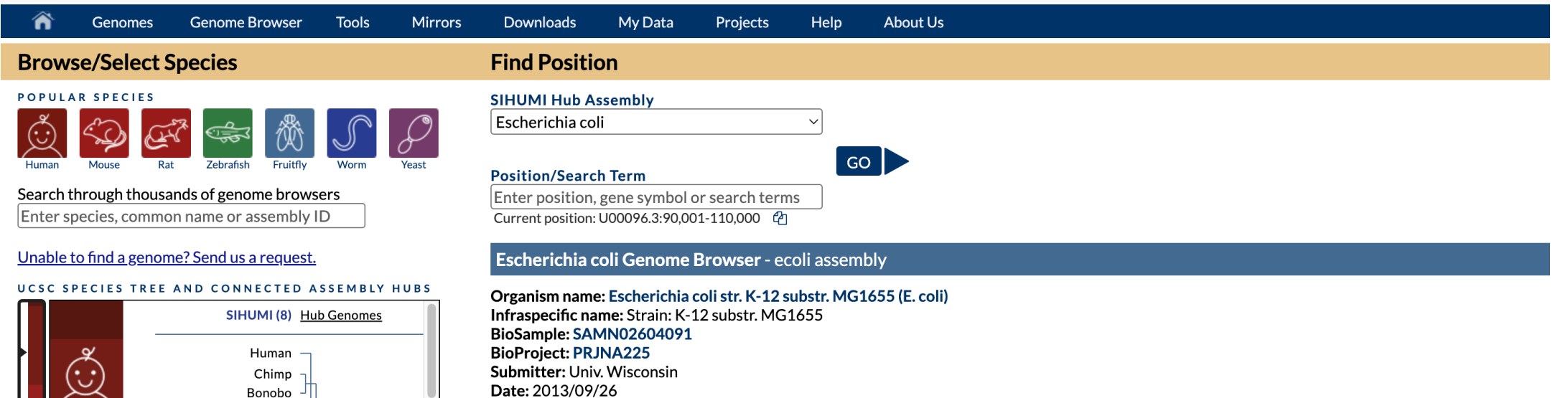

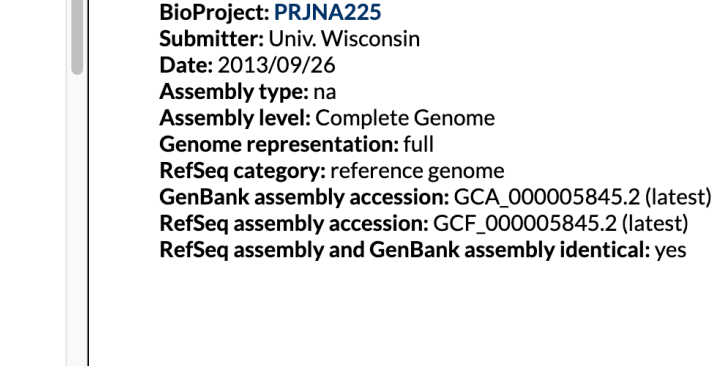

### https://genome-euro.ucsc.edu/

#### UCSC Genome Browser on Human (GRCh38/hg38)

move <<< << > >> >>> zoom in 1.5x 3x 10x base zoom out 1.5x 3x 10x 100x

multi-region chr9:101,416,756-101,439,578 22,823 bp. gene, chromosome range, search terms, help pages, see (go examples GB Spring Survey (5m))

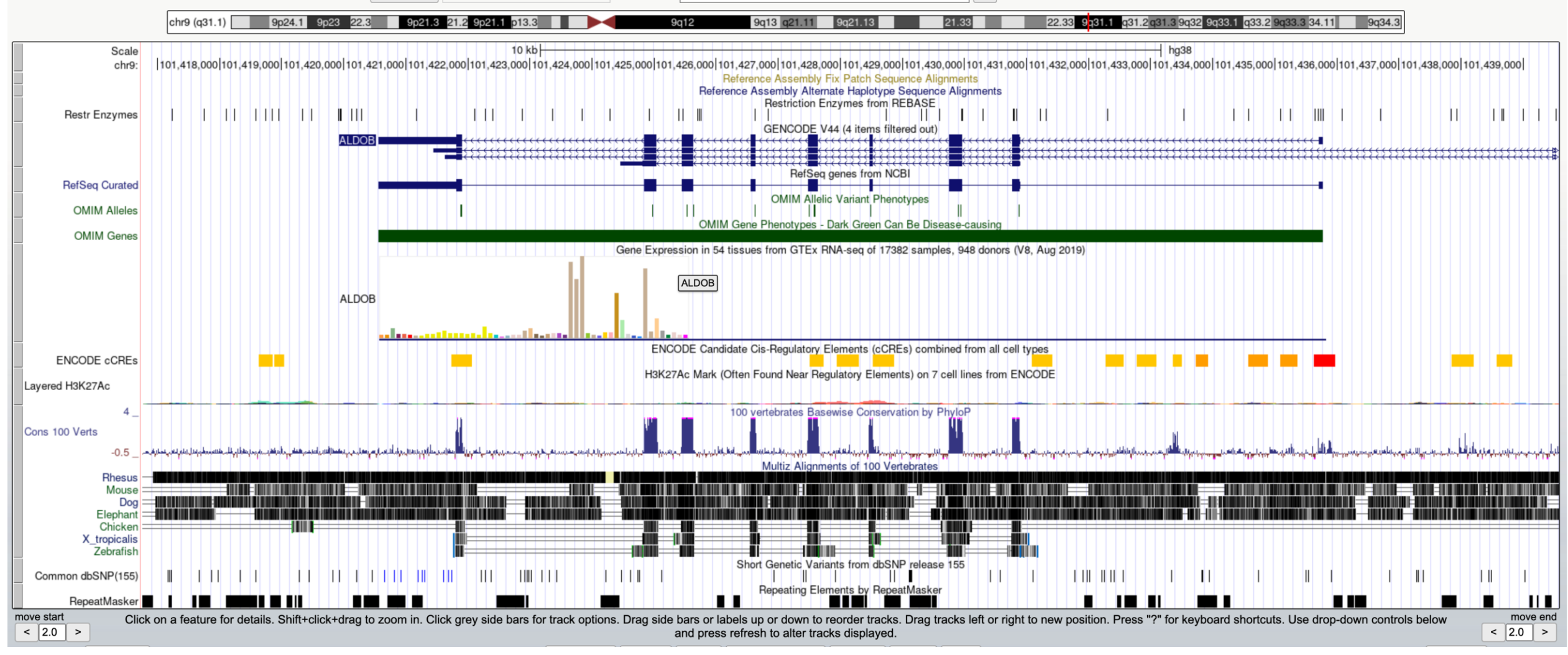

| collapse all                         |                                   |                     | track search highlight hide all | add custom tracks configure reverse resize |                      |                            | expand all                               |
|--------------------------------------|-----------------------------------|---------------------|---------------------------------|--------------------------------------------|----------------------|----------------------------|------------------------------------------|
|                                      |                                   |                     | Марр                            | bing and Sequencing                        |                      |                            | refresh                                  |
| Base Position                        | P14 Fix Patches                   | P14 Alt Haplotypes  | Assembly                        | Centromeres                                | Chromosome Band      | Clone Ends                 | Exome Probesets                          |
| dense 🗸                              | pack V                            | pack V              | hide 🗸                          | hide 🗸                                     | hide 🗸               | hide 🗸                     | hide 🗸                                   |
| FISH Clones                          | Gap                               | GC Percent          | GRC Contigs                     | GRC Incident                               | Hg19 Diff            | INSDC                      | LiftOver & ReMap                         |
| hide V                               | hide V                            | hide 🗸              | hide V                          | hide 🗸                                     | hide 🗸               | hide V                     | hide 🗸                                   |
| LRG Regions                          | Mappability                       | Problematic Regions | Recomb Rate                     | RefSeg Acc                                 | Restr Enzymes        | Scaffolds                  | Short Match                              |
| hide 🗸                               | hide 🗸                            | hide 🗸              | hide 🗸                          | hide 🗸                                     | dense 🗸              | hide 🗸                     | hide 🗸                                   |
| STS Markers                          |                                   |                     |                                 |                                            |                      |                            |                                          |
| hide 🗸                               |                                   |                     |                                 |                                            |                      |                            |                                          |
| -                                    |                                   |                     | Genes                           | and Gene Predictions                       |                      |                            | refresh                                  |
|                                      |                                   | 0000                | CRICRR Terrete                  |                                            | LICNC                | MIKING Cares Managed       |                                          |
| GENCODE V44                          |                                   | bida N              | CRISPR Targets                  | bide bid                                   | HGNC                 | bide XC                    | LRG Transcripts                          |
|                                      | dense V                           |                     |                                 |                                            |                      |                            | Description Archive                      |
| MANE                                 | MGC Genes                         | Non-coding RINA     | Old UCSC Genes                  | ORFeome Clones                             | Other Reised         | Plam In GENCODE            | Prediction Archive                       |
|                                      |                                   |                     |                                 | nide 🗸                                     | nide 🗸               | nide 🗸                     | nide 🗸                                   |
| Retrogenes vy                        | hide NG                           | DUCSC Alt Events    | bide bid                        |                                            |                      |                            |                                          |
|                                      | nide 🗸                            | nide 🗸              | nide 🗸                          |                                            |                      |                            |                                          |
| <u>-</u>                             |                                   |                     | Phen                            | otype and Literature                       |                      |                            | refresh                                  |
| OMIM Alleles                         | COVID Rare Harmful Var            | New AbSplice Scores | CADD                            | Cancer Gene Expr                           | ClinGen              | InclinGen CNVs             | ClinVar Variants                         |
| dense 🗸                              | hide 🗸                            | hide 🗸              | hide 🗸                          | hide 🗸                                     | hide 🗸               | hide 🗸                     | hide 🗸                                   |
| Constraint scores                    | <u>Coriell CNVs</u>               | COSMIC              | COSMIC Regions                  | DECIPHER CNVs                              | DECIPHER SNVs        | Development Delay          | New Dosage Sensitivity                   |
| hide 🗸                               | hide 🗸                            | hide 🗸              | hide 🗸                          | hide 🗸                                     | hide 🗸               | hide 🗸                     | hide 🗸                                   |
| GenCC                                | Gene Interactions                 | GeneReviews         | GWAS Catalog                    | HGMD public                                | LOVD Variants        | OMIM Cyto Loci             | OMIM Genes                               |
| hide V                               | hide 🗸                            | hide 🗸              | hide 🗸                          | hide 🗸                                     | hide 🗸               | hide 🗸                     | dense 🗸                                  |
| Orphanet                             | PanelApp                          | D REVEL Scores      | SNPedia                         | TCGA Pan-Cancer                            | UniProt Variants     | Updated Variants in Papers |                                          |
| hide V                               | hide 🗸                            | hide 🗸              | hide 🗸                          | hide 🗸                                     | hide 🗸               | hide 🗸                     |                                          |
|                                      |                                   |                     | Huma                            | n Pangenome - HPRC                         |                      |                            | refresh                                  |
| New Parts of the Loc All success and | New Property of the Allower and a | New Re. D           |                                 |                                            |                      |                            |                                          |
| New Multiple Alignment               | New Pairwise Alignments           | New Rearrangements  | New Short Variants              |                                            |                      |                            |                                          |
|                                      | liide 🕹                           | nide 🗸              | nide 🗸                          |                                            |                      |                            |                                          |
|                                      |                                   |                     | Si                              | ngle Cell RNA-seq                          |                      |                            | refresh                                  |
| Blood (PBMC) Hao                     | Colon Wang                        | Cortex Velmeshev    | Cross Tissue Nuclei             | 🔟 🖿 Fetal Gene Atlas                       | Heart Cell Atlas     | Ileum Wang                 | Kidney Stewart                           |
| hide 🗸                               | hide 🗸                            | hide 🗸              | hide 🗸                          | hide 🗸                                     | hide 🗸               | hide 🗸                     | hide 🗸                                   |
| Liver MacParland                     | Lung Travaglini                   | Merged Cells        | Muscle De Micheli               | Pancreas Baron                             | Placenta Vento-Tormo | Rectum Wang                | 😰 🖿 Skin Sole-Boldo                      |
| hide 🗸                               | hide 🗸                            | hide 🗸              | hide 🗸                          | hide 🗸                                     | hide 🗸               | hide 🗸                     | hide 🗸                                   |
| Tabula Sapiens                       |                                   |                     |                                 |                                            |                      |                            |                                          |
| hide 🗸                               |                                   |                     |                                 |                                            |                      |                            |                                          |
| -                                    |                                   |                     |                                 | mRNA and EST                               |                      |                            | refresh                                  |
| Human ESTa                           | Human mBNAs                       | Other ESTa          | Other mBNAs                     | SIR Alt Splining                           | Spliced ESTe         |                            |                                          |
| Human ES IS                          | Human mkinAs                      | Diner ESIS          | Diner mRNAS                     | SIB All-Splicing                           | Spilced ES IS        |                            |                                          |
|                                      |                                   | nide 🗸              | nide 🗸                          |                                            | Tilde 🗸              |                            |                                          |
|                                      |                                   |                     |                                 | Expression                                 |                      |                            | refresh                                  |
| GTEx Gene V8                         | GTEx RNA-Seq Coverage             | Affy Archive        | EPDnew Promoters                | GNF Atlas 2                                | <u>GTEx Gene</u>     | GTEx Transcript            | GWIPS-viz Riboseq                        |
| pack 🗸                               | hide 🗸                            | hide 🗸              | hide 🗸                          | hide 🗸                                     | hide 🗸               | hide 🗸                     | hide 🗸                                   |
| miRNA Tissue Atlas                   |                                   |                     |                                 |                                            |                      |                            |                                          |
| hide 🗸                               |                                   |                     |                                 |                                            |                      |                            |                                          |
| -                                    |                                   |                     |                                 | Regulation                                 |                      |                            | refresh                                  |
| ENCODE cCREs                         | ENCODE Regulation                 | CoG Islands         |                                 | GeneHancer                                 | GTEX cis-eOTLs       | Hi-C and Micro-C           | Updated III JASPAR Transcription Factors |
| dense X                              | show x                            | hide X              | hide X                          | hide X                                     | hide X               | hide X                     | hide X                                   |
| ORegAnno                             | RefSeg Func Flems                 | ReMan ChIP-sec      | VISTA Enhancers                 |                                            |                      |                            |                                          |
| hide                                 | hide X                            | hide V              | hide                            |                                            |                      |                            |                                          |
|                                      |                                   |                     |                                 | anorative Conomice                         |                      |                            |                                          |
| <u>-</u>                             |                                   |                     | Con                             | nparative Genomics                         |                      |                            | retresh                                  |
| Conservation                         | <u>Cactus 241-way</u>             | Cons 30 Primates    | Primate Chain/Net               | Placental Chain/Net                        | Vertebrate Chain/Net | <u>Cactus 447-way</u>      | CHM13 alignments                         |
| full 🗸                               | hide 🗸                            | hide 🗸              | hide 🗸                          | hide 🗸                                     | hide 🗸               | hide 🗸                     | hide 🗸                                   |
| Multiz 470-way                       |                                   |                     |                                 |                                            |                      |                            |                                          |
| hide V                               |                                   |                     |                                 |                                            |                      |                            |                                          |
| -                                    |                                   |                     |                                 | Variation                                  |                      |                            | refresh                                  |
| dbSNP 155                            |                                   |                     | 1000G Archive                   | Updated Array Probesets                    | dbSNP Archive        | dbVar Common Struct Var    | DGV Struct Var                           |
|                                      | hide V                            | hide V              | hide                            | hide V                                     | hide V               | hide V                     | hide V                                   |
| Genome In a Bottle                   | Updated a gnomAD Variants         | Platinum Genomes    |                                 |                                            |                      |                            |                                          |
| hide V                               | hide                              | hide V              |                                 |                                            |                      |                            |                                          |
|                                      |                                   |                     |                                 | Banaata                                    |                      |                            |                                          |
|                                      |                                   |                     |                                 | Repeats                                    |                      |                            | refresh                                  |
| RepeatMasker                         | Interrupted Rpts                  | Microsatellite      | RepeatMasker Viz.               | Segmental Dups                             | Self Chain           | Simple Repeats             | WM + SDust                               |
| dense 🗸                              | hide 🗸                            | hide 🗸              | hide 🗸                          | hide 🗸                                     | hide 🗸               | hide 🗸                     | hide 🗸                                   |

### Tons of pre-loaded annotations!

- Genes annotations
- Conservation scores
- Alignments with other species
- SNPs
- Expression profile across tissues for genes
- And many more

|                                                                                         | rs111582835 A/-   rs491<br>rs7467699 G/C   r | 979 T/A/C/G   rs79479205 T/<br>s80292759 T/C   rs794<br>rs41308902 A/T   rs578<br>rs17772845 G/A/T  <br>rs80152358 C/A/C<br>rs115110 | /C  <br>96348 A/G  <br>3597 C/G/T  <br>rs17186905 G/C  <br>G/T  <br>0613 G/A/T |                                 | rs551640 T                       | /A/C/G                      | rs138749478 C/T  <br>rs533017 T/A/C/G  <br>rs7861769 T/C  <br>rs55952607 T/C/G  <br>rs199989340 (T)11/(T) | 10/(T)12/(T)13         |
|-----------------------------------------------------------------------------------------|----------------------------------------------|----------------------------------------------------------------------------------------------------|--------------------------------------------------------------------------------|---------------------------------|----------------------------------|-----------------------------|----------------------------------------------------------------------------------------------------|------------------------|
| SINE<br>LINE<br>DNA<br>Simple<br>Low Complexity<br>Satellite<br>RNA<br>Other<br>Unknown |                                              |                                                                                                    |                                                                                | -                               | Repeating Elements by            | RepeatMasker                |                                                                                                    | ·, •••                 |
| nove start Click                                                                        | on a feature for details. Shift+cli          | ck+drag to zoom in. Click grey                                                                                                    | y side bars for track o                                                        | ptions. Drag side bars or label | s up or down to reorder tr       | acks. Drag tracks left or r | right to new position. Press                                                                              | s "?" for keyboard sho |
| < 2.0 > collaps                                                                         | se all track groups                          |                                                                                                    |                                                                                | and press rei                   | iresh to alter tracks displa     | yea.                        | ſ                                                                                                    |                        |
| collapse all                                                                            |                                              | track search                                                                                                    | highlight hide all                                                             | add custom tracks               | reverse resize                   |                             |                                                                                                    | expand all             |
| -                                                                                       |                                              |                                                                                                    | Марріп                                                                         | ng and Sequencing               |                                  |                             |                                                                                                    | refresh                |
| <u>Base Positio</u><br>dense   ∽                                                        | pack v                                       | <u>P14 Alt Haplotypes</u><br>pack ∽                                                                                                  | Assembly<br>hide ∨                                                             | <u>Centromeres</u><br>hide ∨    | <u>Chromosome Band</u><br>hide ∨ | ■ <u>Clone Ends</u><br>hide | ► <u>Exome Probese</u><br>hide ✓                                                                          | <u>ets</u>             |
| B <u>FISH Clor</u>                                                                      | nes <u>Gap</u>                               | GC Percent                                                                                                    | <u>GRC Contigs</u>                                                             | GRC Incident                    | Hg19 Diff                        | INSDC<br>hide               | LiftOver & ReM                                                                                            | ap                     |
| LRG Region                                                                              | s Mappability                                | Problematic Regi                                                                                                    | Recomb Rate                                                                    | RefSeg Acc                      | Restr Enzymes                    | Scaffolds                   | Short Match                                                                                               |                        |
| hide ~                                                                                  | hide ~                                       | ons<br>show ∨                                                                                                    | hide ~                                                                         | hide ~                          | hide ~                           | hide ~                      | hide ~                                                                                                    |                        |
| STS Markers                                                                             | <u>S</u>                                     |                                                                                                    |                                                                                |                                 |                                  |                             |                                                                                                    |                        |
|                                                                                         |                                              |                                                                                                    | Genes a                                                                        | nd Gene Predictions             |                                  |                             |                                                                                                    | refresh                |
|                                                                                         |                                              |                                                                                                    |                                                                                |                                 |                                  |                             |                                                                                                    |                        |

#### Add Custom Tracks

clade Mammal v genome Human v assembly Dec. 2013 (GRCh38/hg38) v

Display your own data as custom annotation tracks in the browser. Data must be formatted in <u>bigBed</u>, <u>bigBarChart</u>, <u>bigChain</u>, <u>bigChain</u>, <u>bigChain</u>, <u>bigChain</u>, <u>bigBarChart</u>, <u>bigLolly</u>, <u>bigMaf</u>, <u>bigPsl</u>, <u>bigWig</u>, <u>BAM</u>, <u>barChart</u>, <u>VCF</u>, <u>BED</u>, <u>BED</u> detail, <u>bedGraph</u>, <u>broadPeak</u>, <u>CRAM</u>, <u>GFF</u>, <u>GTF</u>, <u>hic</u>, <u>interact</u>, <u>MAF</u>, <u>narrowPeak</u>, <u>Personal Genome SNP</u>, <u>PSL</u>, or <u>WIG</u> formats.

- You can paste just the URL to the file, without a "track" line, for bigBed, bigWig, bigGenePred, CRAM, BAM and VCF.
- To configure the display, set track and browser line attributes as described in the User's Guide.

Examples are here. If you do not have web-accessible data storage available, please see the Hosting section of the Track Hub Help documentation.

#### Please note a much more efficient way to load data is to use Track Hubs, which are loaded from the Track Hubs Portal found in the menu under My Data.

| Paste URLs or data:           | Or upload: Choose file No file chosen | Submit |
|-------------------------------|---------------------------------------|--------|
|                               |                                       | Clear  |
| Optional track documentation: | Or upload: Choose file No file chosen |        |
|                               |                                       | Clear  |

Click here for an HTML document template that may be used for Genome Browser track descriptions.

### How to add your own?

- Try manual input of bed coordinates: chr9:101420560-101435774
  - Need a header with track name=<> description="<>" useScore=1
- Upload a bed file (can be found in <a href="https://github.com/fburdet/UCSC/">https://github.com/fburdet/UCSC/</a> ).
- Update track info.

## How to add your own? (2)

- Convert the bed file to bigBed in a terminal, put it on a server and input the link
  - Find the converting softwares on <a href="https://hgdownload.cse.ucsc.edu/admin/exe/">https://hgdownload.cse.ucsc.edu/admin/exe/</a>)
- Upload it as a track with the following code:

track type=bigBed name="ALDOB bigBed" description="Test bigBed link"

bigDataUrl=https://github.com/fburdet/UCSC/raw/main/ALDOB.bb

### What with bam files?

- Also possible to reference them with a link
- the bai index file needs to be with it
- Can't specify color but there's a "hidden" track settings to change a few things
- Compare 2 samples from <u>https://www.ncbi.nlm.nih.gov/geo/query/acc.cgi?acc=GSE164416</u>
- Example:

track type=bam name="T2D bam" bigDataUrl=https://github.com/fburdet/UCSC/raw/main/DP003.T2D.ALDOB.bam

track type=bam name="ND bam" bigDataUrl=https://github.com/fburdet/UCSC/raw/main/DP010.ND.ALDOB.bam

## wiggle and bigWig

• Wiggle is line-oriented, as

variableStep chrom=chrN
[span=windowSize]
 chromStartA dataValueA
 chromStartB dataValueB
 ... etc ... etc ...

- bigWig is compressed and indexed.
- It's possible to convert directly barn to bigWig, eg with barnCoverage from deepTools.
  - Optional: Specify bin size (default = 50)
  - Optional: specify size factor

track type=bigWig name="T2D\_bw" description="T2D" color=64,64,0 bigDataUrl=https://github.com/fburdet/UCSC/raw/main/DP003.T2D.ALDOB.bw

track type=bigWig name="ND\_bw" description="ND" color=64,128,0 bigDataUrl=https://github.com/fburdet/UCSC/raw/main/DP010.ND.ALDOB.bw

### Save and share session

| Genomes        | Genome Browser      | Tools       | Mirrors       | Downlo      | ads       | My Data      | View         | Help      | About Us             |
|----------------|---------------------|-------------|---------------|-------------|-----------|--------------|--------------|-----------|----------------------|
|                |                     |             |               |             |           | Custom Tr    | racks        | ct        | enome Brows          |
|                |                     |             |               |             |           | My Sessio    | ons          | SS        | >>> zoom in          |
|                |                     |             | m             | ulti-region | chr9:10   | Track Hub    | S            | t h       | p. gene, chromosor   |
|                | chr9 (q31.1)        | 9p24.1      | 9p23 22.3     | 9p21.3      | 21.2 9p   | Track Coll   | ection Build | ler to    | 9g12 9g              |
| 0.1            |                     |             |               |             |           | Public Ses   | ssions       | рs        |                      |
| Scale<br>chr9: | 101,418,000 101,419 | ,000 101,42 | 0,000 101,421 | ,000 101,42 | 2,000 101 | ,423,000 101 | ,424,000 10  | 1,425,000 | 01,426,000 101,427,0 |

#### Welcome fburdet

Your Account Information

Username: fburdet

Change password

<u>Sign out</u>

#### **Session Management**

See the <u>Sessions User's Guide</u> for more information about this tool. See the <u>Session Gallery</u> for example sessions.

<u>Click here to reset</u> the browser user interface settings to their defaults.

#### **My Sessions**

Show 10 v entries

| session name (click to load)      | created<br>on | assembly | view/edit<br>details | delete<br>this<br>session | share<br>with<br>others? | post in<br><u>public</u><br><u>listing</u> ? | send<br>to<br>mail |
|-----------------------------------|---------------|----------|----------------------|---------------------------|--------------------------|----------------------------------------------|--------------------|
| mm10_Miki_OCT2015_edited          | 2015-10-12    | mm10     | view/edit            | delete                    | $\checkmark$             |                                              | <u>Email</u>       |
| mm10_Miki_OCT2015                 | 2015-10-12    | mm10     | view/edit            | delete                    | <b>v</b>                 |                                              | <u>Email</u>       |
| mm10_3_datasets_merged_candidates | 2015-09-24    | mm10     | view/edit            | delete                    | $\checkmark$             |                                              | <u>Email</u>       |
| mm10_3_datasets_merged            | 2015-09-17    | mm10     | view/edit            | delete                    | <b>√</b>                 |                                              | <u>Email</u>       |
| mm10_Miki_ROSE_2rep               | 2015-09-08    | mm10     | view/edit            | delete                    | <b>v</b>                 |                                              | <u>Email</u>       |
| mm10_Miki_ROSE                    | 2015-08-27    | mm10     | view/edit            | delete                    | <b>~</b>                 |                                              | <u>Email</u>       |
| mm10_Miki_TE_SE_normalized_size   | 2015-08-10    | mm10     | view/edit            | delete                    |                          |                                              | <u>Email</u>       |
| mm10_Miki_TE_SE                   | 2015-08-07    | mm10     | view/edit            | delete                    | $\checkmark$             |                                              | <u>Email</u>       |
| mm10_merge_SE                     | 2015-08-03    | mm10     | view/edit            | delete                    | <b>v</b>                 |                                              | <u>Email</u>       |
| mm10_miki_chippart_clean_3TP      | 2015-07-21    | mm10     | view/edit            | delete                    | $\checkmark$             |                                              | <u>Email</u>       |
| Showing 1 to 10 of 33 entries     |               |          | Previ                | ous 1                     | 2 3                      | 4 N                                          | ext                |

Search:

### Next step: hubs!

#### Save Settings

Save current settings as named session:

| name:     | hg38                    | allow this session to be loaded by others        |                                                              |        |  |  |  |  |
|-----------|-------------------------|--------------------------------------------------|--------------------------------------------------------------|--------|--|--|--|--|
| Save curr | rent settings to a loca | l file:                                          |                                                              |        |  |  |  |  |
| file:     |                         | file type returned: <ul><li>plain text</li></ul> | $\bigcirc$ gzip compressed (ignored if output file is blank) | submit |  |  |  |  |
| (leave    | file blank to get outpu | it in browser window)                            |                                                              |        |  |  |  |  |

### Get bed & bigBed for 1 gene

wget https://ftp.ebi.ac.uk/pub/databases/gencode/Gencode\_human/release\_45/gencode.v45.annotation.gff3.gz

gzip -d gencode.v45.annotation.gff3.gz

grep ENST00000647789 gencode.v45.annotation.gff3 | grep exon | cut -f1,4,5 > ALDOB.bed

./fetchChromSizes hg38 > hg18.chromSize

sort -k1,1 -k2,2n ALDOB.bed > ALDOB.sorted.bed

./bedToBigBed ALDOB.sorted.bed hg18.chromSize ALDOB.bb

## bam to bigWig

samtools view -H DP003.merged.bam > DP003.T2D.ALDOB.sam samtools view DP003.merged.bam "chr9:101420000-101437000" >> DP003.T2D.ALDOB.sam samtools view -bS DP003.T2D.ALDOB.sam > DP003.T2D.ALDOB.bam samtools index DP003.T2D.ALDOB.bam bamCoverage -b DP003.T2D.ALDOB.bam -o DP003.T2D.ALDOB.bw

## IGV vs UCSC genome browser

### IGV

- Suitable for any genome
- Need to install it on each computer
- Files on local computer can be very big (mammal bam files)
- Not easy to share sessions
- No need for a file server
- Less available annotations

### UCSC

- Genome must exist
- No local install or space needed
- Easy to share sesions with link and sessions
- Need a file server for own tracks
- Tons of pre-loaded annotations